# **User Manual Addendum**

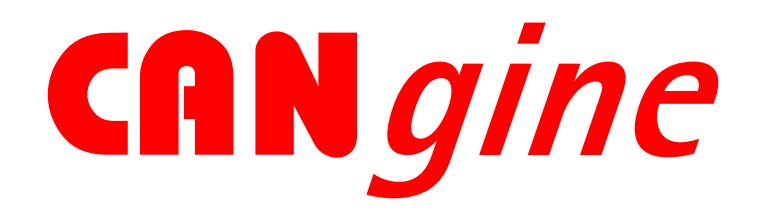

# No. 1

# **Bluetooth® Option**

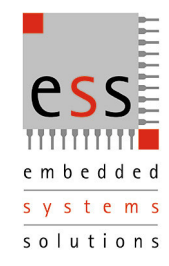

May 2006 Page 2 of 13

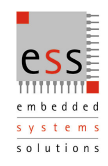

Edition 3 May 2006

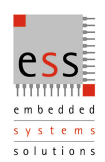

The information given in this document was compiled and checked carefully. Nevertheless ESS assumes no liability for any mistakes. ESS also assumes no liability for any damage resulting from use of this manual or products described herein.

ESS reserves the right to make changes on information given in this document and on features of products described herein without prior notification.

Publication and reproduction of this document or parts of it only with written agreement of ESS.

| 3May 2006Blink Code not connect2April 2005Corrections1August 2004first edition | ted |
|--------------------------------------------------------------------------------|-----|

© Copyright 2004, 2005, 2006

ESS Embedded Systems Solutions GmbH Industriestr. 15 D-76829 Landau (49) 6341 3487-0 (49) 6341 3487-29 info@ESSolutions.de www.ESSolutions.de

www.CANgine.com

May 2006 Page 4 of 13

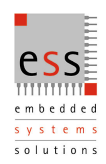

## Contents

| 1    | Introduction               | 5  |
|------|----------------------------|----|
| 2    | Installation               | 5  |
| 3    | Establishing Communication | 5  |
| 4    | Pinning of CAN Connector   | 11 |
| 5    | Technical Data             | 11 |
| Life | support                    | 13 |
| Righ | It to make changes         | 13 |

CANgine is a registrated trademark owned by ESS Embedded Systems Solutions The *Bluetooth*® word mark and logos are owned by the Bluetooth SIG, Inc.

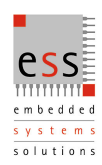

May 2006 Page 5 of 13

#### Introduction 1

Thank you for choosing a product of our CANgine product family. The CANgine family is based on high performance 8 bit microcontrollers with integrated full CAN interface and flash memory. With these products you are able to build extremely small but powerful CAN units.

With the option BT of CANgine-No.1 communication with the host uses the bluetooth SSP (serial port profile) instead of a RS232 serial link. As any standard CANgine CANgineBT is powered via the CAN connector according to the recommendations of CiA (CAN in Automation).

In it's standard case, CANgineBT-No.1 only measures 85 x 36 x 20 mm3 (3.32 x 1.4 x 0.79 inch<sup>3</sup>). If this does not fit for some applications CANgineBT-No.1 can be delivered in other cases or without case in customer specific variants. Due to the modular concept of the CANgine products in hardware and software this is possible even at lower production volumes. Email or call our sales department if you have special requirements.

This manual only describes specific functions of the bluetooth option. For the normal behaviour of CANgine-No.1 please refer to the CANgine-No.1 manual.

#### 2 Installation

The picture shows how to connect CANgine to a CAN network. Power supply is connected via pin 9 (+) and pin 3 (GND) of the CAN connector as proposed by CiA. The maximum supply voltage is 30 V. Applying higher voltages will lead to damages. Pay attention to the terminating resistors (120 Ohm) at both ends of the CAN bus.

After applying power CANgineBT-No.1 is ready fopr operation and waits for a connection request from a Bluetooth device. If the Bluetooth area is scanned the modul reports "CANgineBT-No.1" with SPP service. Also the Bluetooth address is reported. With the help of this address a connection is possible without previous scan.

When waiting for a Bluetooth connection CANgineBT-No. 1's error LED flashes five times to signal "no Bluetooth connection". When a connection is established successfully the red LED switches off.

#### Establishing Communication 3

Establishing a Bluetooth connection is exemplified in the next chapters using a standard USB Bluetooth adapter. After scanning the CANgineBT-No.1 is reported as shown in the screenshot.

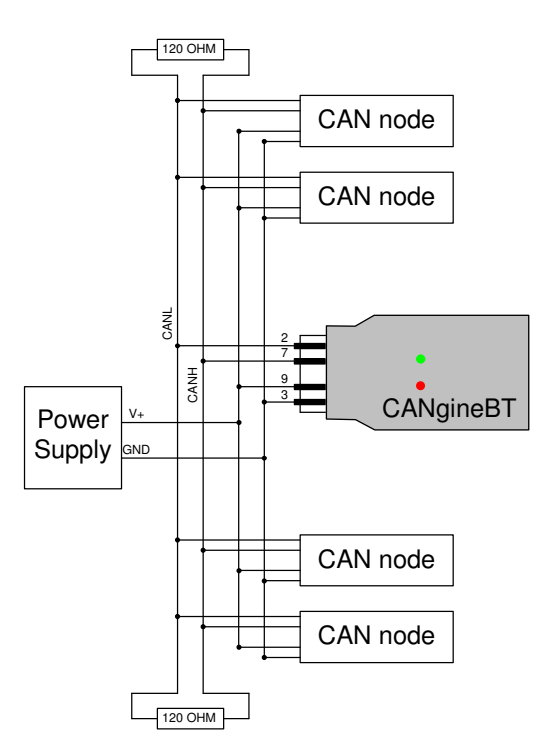

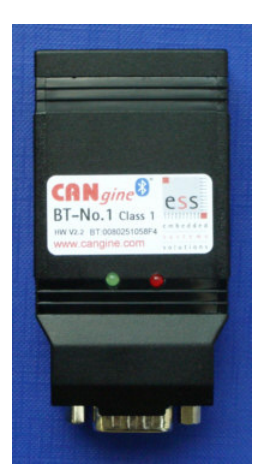

May 2006 Page 6 of 13

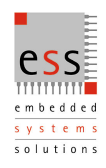

| Ny Bluetooth Places\Entire Bluetooth Neighborhood   _□×     Datei Bearbeiten Ansicht Bluetooth Eavoriten Extras ?   _□     + Zurück + → + ⊡   Q Suchen   G Ordner   > K ≅   E III +   Adregse                                                                                                    |                                                                                                    |               |                 |  |  |
|----------------------------------------------------------------------------------------------------|----------------------------------------------------------------------------------------------------|---------------|-----------------|--|--|
| Ordner   ×     Image: Desktop   Eigene Dateien     Image: Desktop   Arbeitsplatz     Image: Desktop   Papierkorb     Image: Desktop   Papierkorb     Image: Desktop   Internet Explorer     Image: Desktop   Internet Explorer     Image: Desk | Entire Bluetooth<br>Neighborhood<br>This folder displays the<br>Bluetooth devices in the<br>neighborhood.<br>To find other devices in the area<br>or to refresh the list of devices,<br>click here.<br>To cancel the search for<br>devices, press ESC. | CANgineBT-No1 | Nokia Bluetooth |  |  |
| Searching for nearby Bluetooth devices                                                                                                    |                                                                                                    |               |                 |  |  |

Clicking with the right mouse button on the CANgine symbol and selecting properties shows the Bluetooth address of the CANgineBT-No.1.

| CANgineBT-No1 Properties          | <u>?</u> × |
|-----------------------------------|------------|
| General Authorization             |            |
| CANgineBT-No1                     | _          |
| Type Unknown: Major(31), Minor(0) |            |
| Device Address 00:80:25:01:03:38  |            |
|                                   |            |
|                                   |            |
|                                   |            |
|                                   |            |
|                                   |            |
|                                   |            |
|                                   |            |
|                                   |            |
| OK Abbrechen Über                 | hehmen     |

Double clicking on the CANgine symbol in the neighbourhood screen shows the services offered by the CANgineBT. This is only the SPP (serial port profile) service.

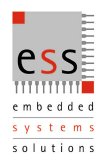

May 2006 Page 7 of 13

| My Bluetooth Places\Find Bluetooth Devices\CANgineBT-No1     Datei   Bearbeiten   Ansicht   Bluetooth   Eavoriten   Extras   ?        ← Zurück      →       ⊡       △ Ordner       △ Alegse       Adregse                                                                                                    |                                                                                                    |  |  |  |  |
|----------------------------------------------------------------------------------------------------|----------------------------------------------------------------------------------------------------|--|--|--|--|
| Ordner   ×     Image: Desktop   Eigene Dateien     Image: Desktop   Eigene Dateien     Image: Desktop   Arbeitsplatz     Image: Desktop   Papierkorb     Image: Desktop   Internet Explorer     Image: Desktop   My Bluetooth Places     Image: Desktop   Internet Explorer     Image: Desktop   Image: Desktop     Image: Desktop   Image: Desktop </td <td>Device : CANgineBT-<br/>No1   SerialPort on<br/>CANgineBT-No1     This folder displays the<br/>Bluetooth services offered by<br/>the remote device listed above.   For a brief description of each<br/>service, select the service<br/>name.     For a context sensitive menu,<br/>right-click a service name.   For a context sensitive menu,<br/>right-click a service name.</td> <td></td> | Device : CANgineBT-<br>No1   SerialPort on<br>CANgineBT-No1     This folder displays the<br>Bluetooth services offered by<br>the remote device listed above.   For a brief description of each<br>service, select the service<br>name.     For a context sensitive menu,<br>right-click a service name.   For a context sensitive menu,<br>right-click a service name. |  |  |  |  |
| Device : CANgineBT-No1                                                                                                    |                                                                                                    |  |  |  |  |

Double clicking the Serial port icon in the device screen establishes a connection between a virtual serial port on the PC and the CANgineBT-No.1. If the software asks for a PIN enter 0000. In the software used in this example the connected device is marked in green to signal the successful connection. If you don't know the COM port number (in this example it is shown by an own window) try to explore the propertie of the connected device (right mouse click).

| SerialPo | rt <u>?  ×</u>                                                                              |
|----------|---------------------------------------------------------------------------------------------|
| Ţ        | The Bluetooth serial port COM8 is now configured to connect to the device<br>CANgineBT-No1. |
|          | The Application that will use this connection must be configured to use COM8.               |
|          | The application may be started at any time.                                                 |
|          | 🗖 Do not display this message again                                                         |
|          |                                                                                             |

May 2006 Page 8 of 13

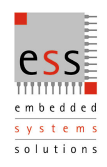

| Image: Construction of a construction of a constructi | Datei   Bearbeiten   Ansicht   Bluetooth   Eavoriten   Extras   2        ← Zurück       ← Tomoson      © Ordner       © Ordner |                                                                                                    |  |  |  |
|----------------------------------------------------------------------------------------------------|----------------------------------------------------------------------------------------------------|----------------------------------------------------------------------------------------------------|--|--|--|
| Connected to CANgineB1-No1 using virtual COM port 8                                                                                                    | Connected to CANgineBT-No1 using Virtual COI                                                                                                    | service, select the service<br>name.<br>For a context sensitive menu,<br>right-click a service name.<br>1 port 8 |  |  |  |

To communicate with CANgineBT-No.1 start a terminal program like Hyperterminal and set the parameters to 115.200 bps, 8 data bits, no parity, 1 stop bit and no flow control.

| Eigenschaften von COM8            | <u>?</u> × |  |  |  |
|-----------------------------------|------------|--|--|--|
| Anschlusseinstellungen            |            |  |  |  |
|                                   | II         |  |  |  |
| Bits pro Sekunde: 115200          |            |  |  |  |
| Datenbits: 8                      |            |  |  |  |
| <u>P</u> arität: Keine ▼          |            |  |  |  |
| Stoppbits: 1                      |            |  |  |  |
| Elusssteuerung: Kein              |            |  |  |  |
| <u>S</u> tandard wiederherstellen |            |  |  |  |
| OK Abbrechen Überr                | nehmen     |  |  |  |

Due to better performance CANgineBT-No.1 like CANgine-No.1 sends no echo characters. For your convenience while testing set the communication parameters in your terminal program to local echo on sending and adding a linefeed character on receiving.

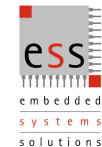

May 2006 Page 9 of 13

| ASCII-Konfiguration                                                                                                    |  |  |  |  |
|----------------------------------------------------------------------------------------------------|--|--|--|--|
| Einstellungen für den ASCII-Versand                                                                                                    |  |  |  |  |
| <u>G</u> esendete Zeilen enden mit Zeilenvorschub                                                                                                    |  |  |  |  |
| Eingegebene Zeichen lokal ausgeben (lokales Echo)                                                                                                    |  |  |  |  |
| Zeilenverzögerung: 0 Millisekunden                                                                                                    |  |  |  |  |
| Zeichenverzögerung: 0 Millisekunden                                                                                                    |  |  |  |  |
| Einstellungen für den ASCII-Empfang<br>Beim Empfang Zeilenvorschub am Zeilenende anhängen<br>Eingangsdaten im 7-Bit- <u>A</u> SCII-Format empfangen<br>Überlange Zeilen im Terminalfenster umbrechen |  |  |  |  |
| OK Abbrechen                                                                                                    |  |  |  |  |

If you change the communication parameters of hyperterminal you have to disconnect the COM8 device. This may also disconnect the Bluetooth connection (the red LED on CANgineBT flashes 5 times). If you reconnect in hyperterminal your Bluetooth software should also re-connect the Bluetooth connection (the red LED on CANgineBT switches off).

After having established the connection with the right communication parameters enter the following commands:

| Command | Meaning                               | Answer from CANgine                                                                                                    |
|---------|---------------------------------------|----------------------------------------------------------------------------------------------------|
| [CR]    | Initialize communication with CANgine | [CR]                                                                                                    |
| V[CR]   | Ask for version number                | V4031[CR]                                                                                                    |
| F[CR]   | Ask for error information             | F00[CR]                                                                                                    |
| S6[CR]  | Set CAN Baudrate to 500 kbit/s        | [CR]                                                                                                    |
| O[CR]   | Open CAN channel                      | [CR]                                                                                                    |
| t[CR]   | Send a standard CAN Frame             | [CR]; Your CAN monitor should show<br>a received message. If no CAN is<br>connected the CANgine enters CAN<br>error mode. |
| C[CR]   | Close CAN channel                     | [CR]                                                                                                    |

May 2006 Page 10 of 13

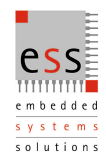

| CANgineBT_COM8 - HyperTer<br>Datei Bearbeiten Ansicht Anrufi                                                                                                    | minal<br>en Üb <u>e</u> rtragung <u>?</u> |              |          |                |             |   |
|----------------------------------------------------------------------------------------------------|-------------------------------------------|--------------|----------|----------------|-------------|---|
| <u> 16 93 00</u> 8                                                                                                    |                                           |              |          |                |             |   |
| V4031<br>F00<br>S6<br>0<br>t1238112233445560<br>C                                                                                                    | 57788                                     |              |          |                |             | A |
| Image: A constraint of the second second | ANSIW                                     | 115200 8-N-1 | RF GROSS | NF Aufzeichnen | Druckerecho |   |
| 🔐 PCAN Explorer - TCU.sym                                                                                                    | ,                                         | ,            | , ,      |                |             |   |

| SE PCAN Explorer - TCU.sym                                        |                      |
|-------------------------------------------------------------------|----------------------|
| <u>Eile CAN Edit Iransmit View Macro Trace Tools Window H</u> elp |                      |
| 🗅 😅 • 🖬 🥌 🔸 🕶 🏹 🗊 🥔 🔋 🖪 🗛 🛛                                       |                      |
| ✔   🏝 🖡 🕼 🗙 ! ♀ ♀   桷   🚊 🕋 🚳 ! 틧                                 |                      |
|                                                                   |                      |
| Y Receive / Transmit                                              |                      |
| Symbol / ID 🛛 🔺 Multiplexer / DLC 🛛 Data                          | Tim Period Count     |
| 123h 8  11 22 33 44 55 66 77 88                                   | 3    1               |
|                                                                   |                      |
|                                                                   |                      |
|                                                                   |                      |
|                                                                   |                      |
| <u>8</u>                                                          |                      |
|                                                                   |                      |
| 2                                                                 |                      |
|                                                                   |                      |
|                                                                   |                      |
|                                                                   |                      |
|                                                                   |                      |
|                                                                   |                      |
| Symbol / ID 🛆 Multiplexer / DLC Data                              | Period Count Trigger |
| Empty                                                             |                      |
|                                                                   | <b>•</b>             |
| Connected to: USB_5UU (SUU KBit/sec) 🥰 (QXmtFull: 0               | Hex + Symbols        |

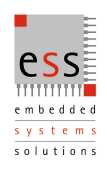

May 2006 Page 11 of 13

## 4 Pinning of CAN Connector

| Pin | Signal | Pin | Signal |
|-----|--------|-----|--------|
| 1   | nc     | 6   | GND    |
| 2   | CANL   | 7   | CANH   |
| 3   | GND    | 8   | nc     |
| 4   | nc     | 9   | +Vcc   |
| 5   | nc     |     |        |

## 5 Technical Data

| Power supply              | 730                     | VDC             |
|---------------------------|-------------------------|-----------------|
| Supply current            | 100 (typ.)              | mA              |
| Internal micro controller | Clock: 40               | MHz             |
|                           | Full CAN 2.0B Interface |                 |
| CAN Transceiver           | 82C251                  |                 |
| CAN connector             | Sub-D 9 pin male        |                 |
| CAN baud rate             | 10 1.000                | kBit            |
| Display                   | RUN and ERROR LEDs      |                 |
| Size                      | 84 x 35.6 x 20.2        | mm <sup>3</sup> |
| Weight                    | 43                      | g               |
| Temperature range         | 0 +55                   | S               |

May 2006 Page 12 of 13

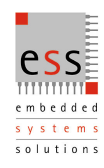

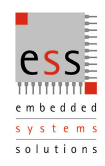

May 2006 Page 13 of 13

## Disclaimers

## Life support

These products are not designed for use in life support appliances, devices or systems where malfunction of these products can reasonably be expected to result in personal injury. ESS Embedded Systems Solutions customers using or selling these products for use in such applications do so at their own risk and agree to fully indemnify ESS Embedded Systems Solutions for any damages resulting from such application.

## **Right to make changes**

ESS Embedded Systems Solutions reserves the right to make changes, without notice, in the products, and/or software, described or contained herein in order to improve design and/or performance. ESS Embedded Systems Solutions assumes no responsibility or liability for use of any of these products , conveys no license or title under any patent, copyright, or mask work to right to these products, and makes no representations or warranties that these products are free from patent, copyright, or mask work right infringement, unless otherwise specified.

ESS Embedded Systems Solutions GmbH Industriestrasse 15 D-76829 Landau Germany Phone +49 (0) 6341 34870 info@ESSolutions.de

Copyright 2002 – 2005, ESS Embedded Systems Solutions GmbH All rights reserved. Printed in Germany